### **ELTIS 3 Breve introducción**

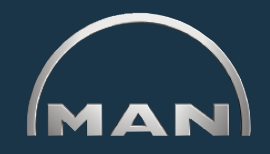

#### **Con ELTIS puede:**

- buscar piezas específicas de motores y
- realizar pedidos de piezas

Además, puede consultar e imprimir los - Instrucciones de uso siguientes documentos de servicio:

Instrucciones de mantenimiento

- - Catálogo de piezas (versión impresa)

#### Catálogo de piezas electrónicas

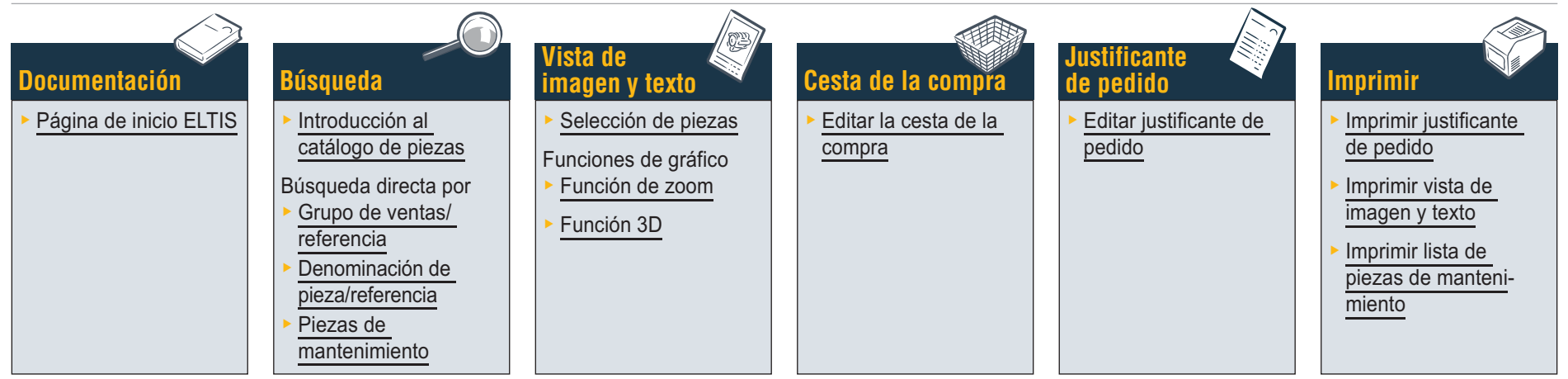

### Documentación de servicio

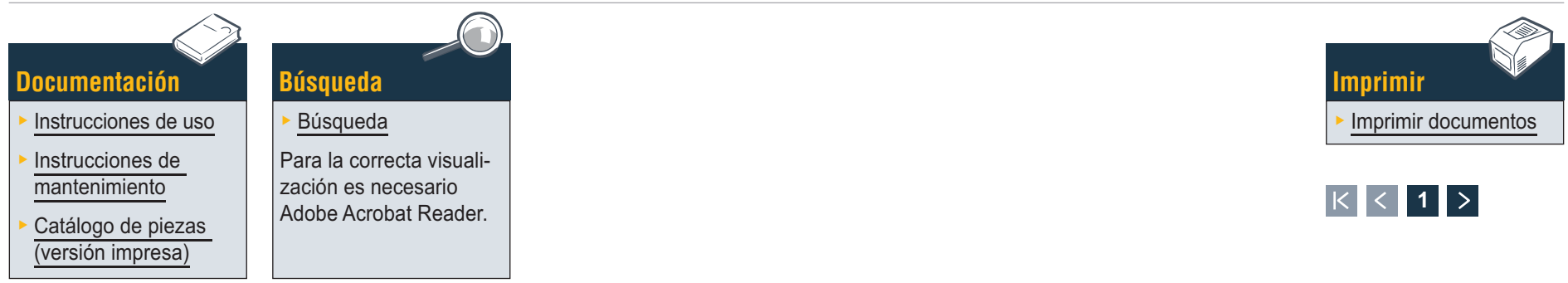

# Documentación Página de inicio ELTIS

Con ELTIS puede realizar una rápida y cómoda búsqueda de piezas específicas según el motor y utilizar las opciones de pedido de las piezas. Además, en ELTIS se han integrado las instrucciones de uso y mantenimiento específicas de los motores. Podrá imprimir en su impresora completa documentación de catálogo específica para los motores.

- Haga clic en el pequeño triángulo del menú desplegable para seleccionar el idioma.
- 2 Abra el catálogo de piezas e inicie la búsqueda de piezas.
- 3 Abra los <u>documentos de servicio</u> facilitados por MAN.
- 4 Abra la 'cesta de la compra'.
- 5 Si el programa contiene varios motores, puede consultar aquí el correspondiente número de pedido relacionado con el motor.
- 6 Inicie aquí una búsqueda detallada por 'grupo de ventas' o 'referencia'.
- 7 Abra la ayuda del programa. 🔳

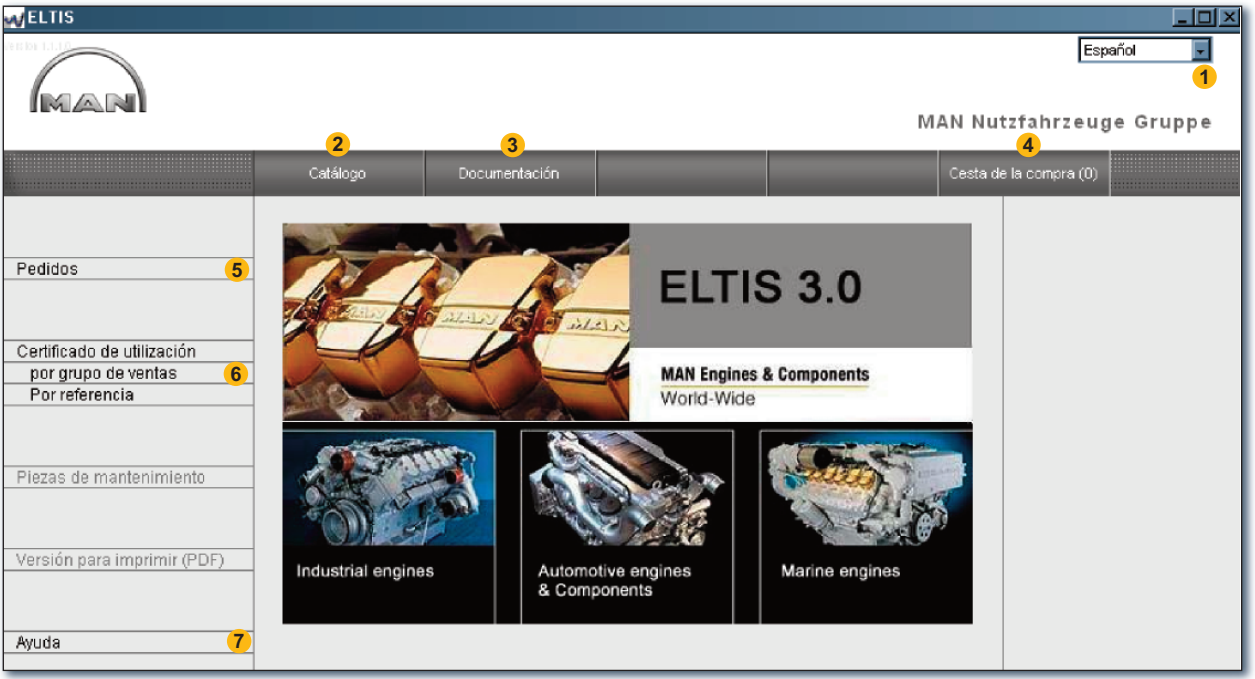

Página de inicio ELTIS

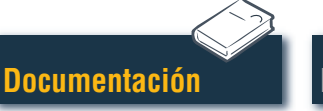

Búsqueda

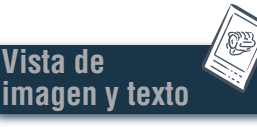

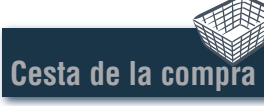

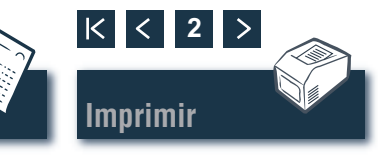

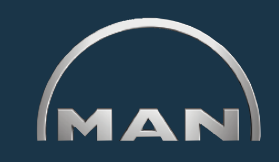

### Introducción a los grupos constructivos/cuadros de imagen

En la página de inicio, haga clic en 'Catálogo' para iniciar la búsqueda de piezas. Se abrirá la vista general de la página de catálogo con los grupos constructivos.

Búsqueda

- Lista de los grupos constructivos. Para continuar la búsqueda, haga clic en el 'grupo constructivo' deseado. Se mostrará la lista de los cuadros de imagen.
- Inicie aquí una búsqueda detallada por <u>'denomi-</u>nación de pieza' o 'referencia'.
- 3 Se abrirá aquí la vista general de las 'piezas de mantenimiento'. Puede añadir las 'piezas de mantenimiento' directamente a la 'cesta de la compra'.
- 4 Se abrirá aquí el <u>catálogo de piezas</u> específico del motor <u>(versión para imprimir)</u>.
- 5 Vista del proceso de búsqueda con la función de navegación.

| VELTIS                                                                                                    |                                                                                                    |                                                                                                    |                                              |          |          |                                                                                                    |
|----------------------------------------------------------------------------------------------------|----------------------------------------------------------------------------------------------------|----------------------------------------------------------------------------------------------------|----------------------------------------------|----------|----------|----------------------------------------------------------------------------------------------------|
| MAN                                                                                                    |                                                                                                    |                                                                                                    |                                              | 2        | MAN Nut  | Español 🔽<br>zfahrzeuge Gruppe                                                                                     |
|                                                                                                    | Catálogo                                                                                                    | Documentación                                                                                                    |                                              | Búsqueda | Cesta de | la compra (0)                                                                                                    |
| Pedidos<br>Certificado de utilización<br>por grupo de ventas<br>Por referencia<br>Piezas de mantenimiento 3<br>Versión para imprimir (PDF) 4 | Grp. cons         Denominaci           010/0         CARTER MC           020/0         ACCIONAMI           030/0         CULATA           040/0         MANDO MO           050/0         LUBRICACI           060/0         SISTEMA DE           080/0         SISTEMA AS           090/0         TURBOSOB           100/0         SISTEMA AS           090/0         TURBOSOB           100/0         SISTEMA DE           120/0         SISTEMA DE           120/0         SISTEMA DE           120/0         SISTEMA DE           120/0         SISTEMA DE           250/0         ALUMBRADO           260/0         APARATOS           270/0         APARATOS           320/0         CAJA DE CA           980/0         JUEGO JUN | Ón<br>ITOR<br>ENTO MANIVELA<br>FOR<br>DN MOTOR<br>EREFRIGERACION<br>PIRACION/CODO ESCA<br>REALIMENTACION<br>IS Y TUBERIAS<br>IS COMBUSTIBLE<br>ISAJA DE CAMBIO<br>SADAS MOTOR<br>D,SENALES,INTERRUP<br>Y MAQUINAS ELECTRIC<br>DE MEDICION Y AVISO<br>MBIOS CON PIEZAS DE<br>TAS | PE<br>ION ALTA<br>1<br>TORE<br>OS<br>MONTAJE |          |          | Pedido<br>000005657580 000002<br>Número de motor<br>41018230891817<br>PET 32.2007<br>Tipo de motor<br>D 2876 LE423 |
| Ayuda                                                                                                    |                                                                                                    |                                                                                                    |                                              |          |          |                                                                                                    |

Vista de los grupos constructivos

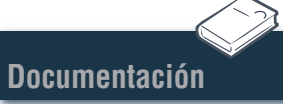

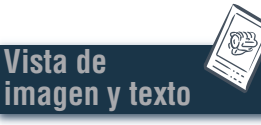

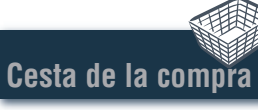

Justificante de pedido

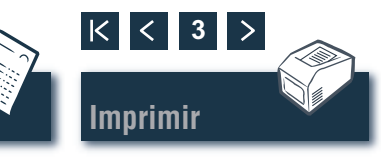

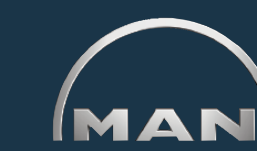

1 de 2

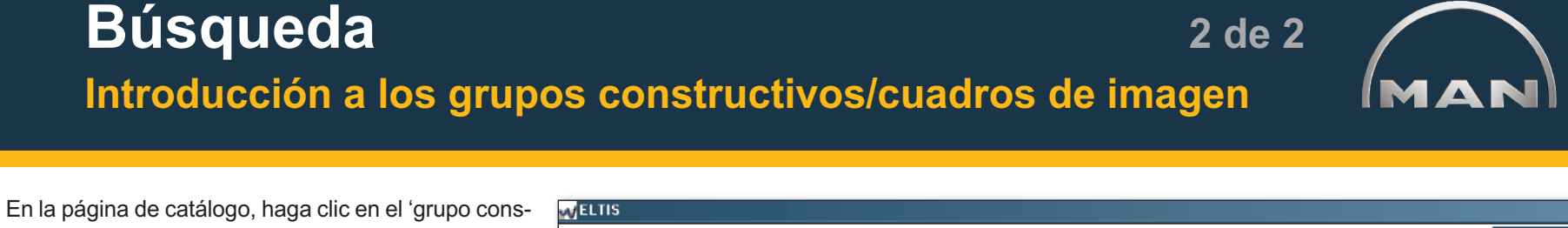

tructivo' deseado. Se mostrará la lista de los cuadros de imagen para continuar la búsqueda.

- Lista de los cuadros de imagen disponibles. Haga clic en el 'cuadro de imagen' deseado para ver la vista de imagen y texto (BTA).
- 2 Vista del proceso de búsqueda con la función de navegación. ■

| MELTIS                                                                                                    |                                                                                                    |                                                                                                    |  |          |         |                 |
|----------------------------------------------------------------------------------------------------|----------------------------------------------------------------------------------------------------|----------------------------------------------------------------------------------------------------|--|----------|---------|-----------------|
| MAN                                                                                                    |                                                                                                    |                                                                                                    |  | М        | AN Nu   | Español 🔽       |
|                                                                                                    | Catálogo                                                                                                    | Documentación                                                                                                    |  | Búsqueda | Cesta d | e la compra (0) |
| Pedidos<br>Certificado de utilización<br>por grupo de ventas<br>Por referencia<br>Piezas de mantenimiento<br>Versión para imprimir (PDF)<br>Ayuda | Cuadro de imagen<br>AGUA REFRIGERANTE<br>ARRANCADOR APOYO<br>BOMBA AGUA<br>BOMBA AGUA FIJACIO<br>BOMBA AGUA REFRIG<br>BOMBA DE AGUA NAT<br>BOMBA DE AGUA NAT<br>BOMBA DE AGUA NAT<br>BOMBA DE AGUA NAT<br>BOMBA DE AGUA NAT<br>BOMBA DE AGUA NAT<br>BOMBA DE AGUA NAT<br>BOMBA DE AGUA NAT<br>BOMBA DE AGUA NAT<br>BOMBA DE AGUA NAT<br>BOMBA DE AGUA NAT<br>BOMBA DE AGUA NAT<br>BOMBA DE AGUA NAT<br>INTERCAMBIADOR TE<br>INTERCAMBIADOR TE<br>INTERCAMBIADOR TE<br>INTERCAMBIADOR TE<br>RADIADOR AIRE SOB<br>SALIDA AGUA REFRIG<br>TUBO ESCAPE TUBOF | Cetálogo         Documentación         Búsqueda         Cesta (           Cuadro de Imagen         AGUA REFRIGERANTE TUBERIA DESAEREACION         ARRANCADOR APOYO         BOMBA AGUA         BOMBA AGUA NATURAL ACCIONAMIENTO         BOMBA DE AGUA NATURAL ACCIONAMIENTO         BOMBA DE AGUA NATURAL PIEZAS DE DESGASTE 51.06500-7026         BOMBA DE AGUA NATURAL TUBERIAS DE AGUA NATURAL         DEPOSITO COMPENSACION         Image: Compension of the complexity of the complexity of the compl |  |          |         |                 |

Justificante

de pedido

Vista general de los cuadros de imagen

K < 4

Imprimir

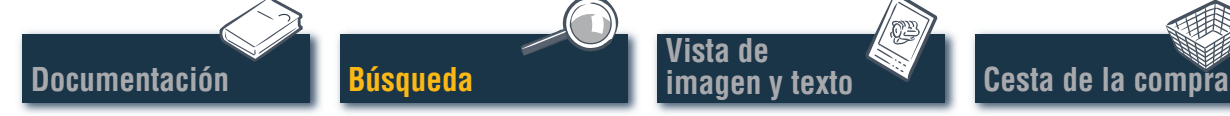

## **Búsqueda** Búsqueda directa por "Grupo de ventas/referencia"

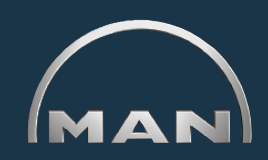

En la búsqueda con 'grupo de ventas' o 'referencia' se filtra todo el conjunto de datos. Con ayuda de las funciones de filtro, se encuentran las piezas que comienzan por la secuencia de caracteres que introduzca. Mediante el botón 'Filtro' puede activar la búsqueda con la función de filtro. Mediante el botón 'Mostrar todo', desactiva un 'filtro' ajustado previamente.

- Seleccione aquí la opción de búsqueda deseada 'por grupo de ventas' o 'por referencia'.
- 2 En el campo de entrada, introduzca el 'grupo de ventas' o la 'referencia' deseada.
- 3 Si el botón 'filtro' está activo (negro), puede iniciarse la búsqueda desde aquí.
- 4 Si la lista de resultados tiene varias páginas, puede desplazarse por la lista con estos botones.
- 5 Aquí se muestran los aciertos.

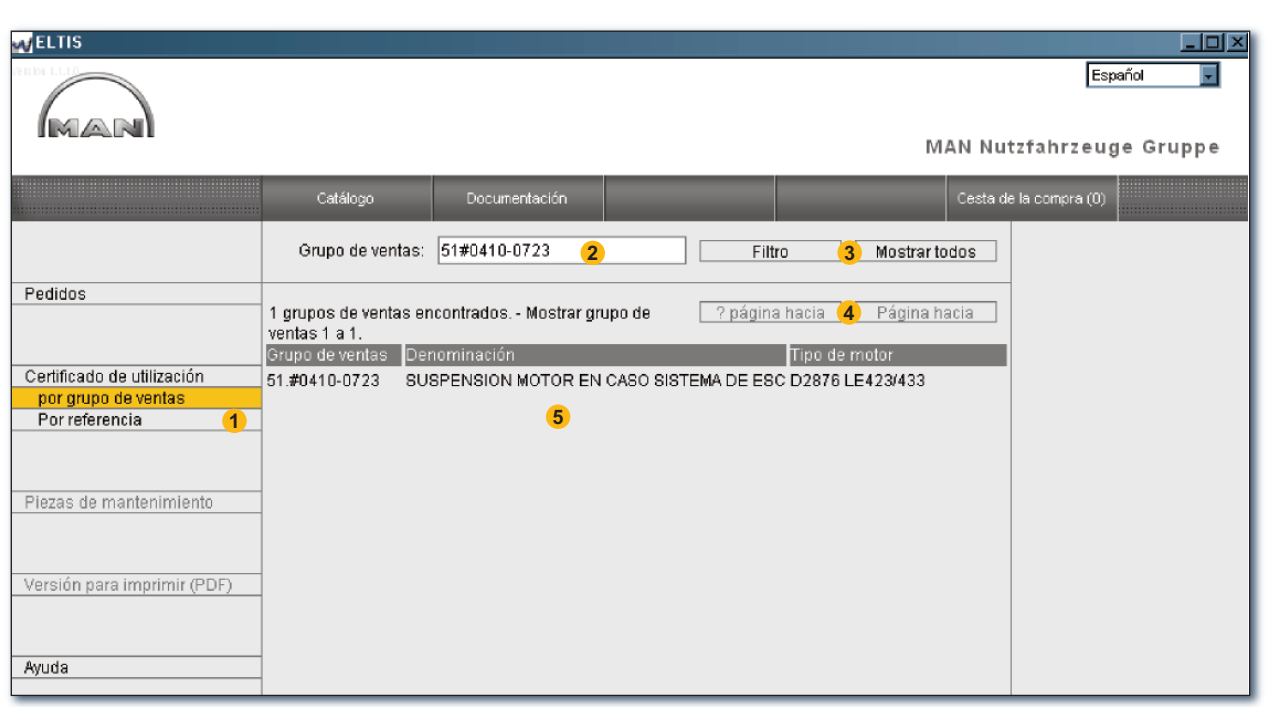

Búsqueda directa por grupo de ventas

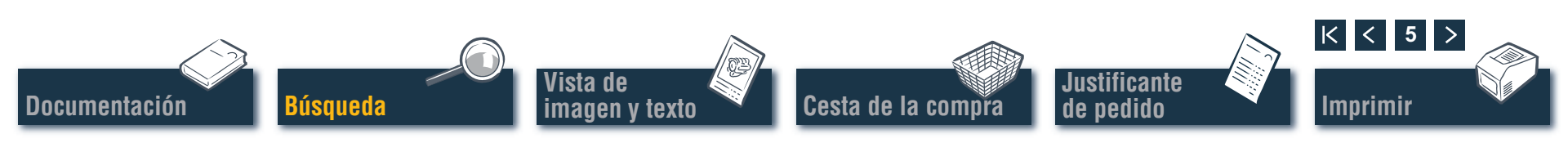

### Búsqueda Búsqueda directa por "denominación de pieza/referencia"

Vista de

imagen y texto

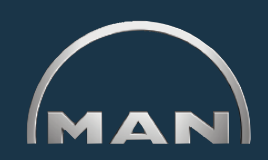

Si conoce la 'referencia' de la pieza que busca, puede consultar directamente la 'referencia' mediante la función de búsqueda. Con la 'búsqueda' por una 'denominación de pieza' normalmente se muestra una lista de aciertos. Haga clic en 'BÚSQUEDA' para abrir la vista correspondiente.

- Seleccione aquí mediante un clic la opción de búsqueda deseada 'búsqueda por denominación de pieza' o 'búsqueda por referencia'.
- Introduzca aquí una 'denominación de pieza' o 'referencia'.
- 3 Inicie aquí la búsqueda.
- 4 Si la lista de resultados tiene varias páginas, puede desplazarse por la lista con estos botones.
- 5 Aquí se muestra la lista de aciertos correspondiente. ■

| MELTIS                                                                  |                                                                                                    |                                                                                                    |                                   |                       |          |                                                                                                    |
|-------------------------------------------------------------------------|----------------------------------------------------------------------------------------------------|----------------------------------------------------------------------------------------------------|-----------------------------------|-----------------------|----------|----------------------------------------------------------------------------------------------------|
|                                                                         |                                                                                                    |                                                                                                    |                                   | ĪV                    | IAN Nu   | Español 💽                                                                                                    |
|                                                                         | Catálogo                                                                                                    | Documentación                                                                                                    |                                   | Búsqueda              | Cesta de | e la compra (0)                                                                                                    |
|                                                                         | Denominación de la<br>pieza:                                                                                                    | A2c <b>2</b>                                                                                                    | Iniciar bú                        | squeda <mark>3</mark> |          | <b>T</b>                                                                                                    |
| Búsqueda por denominación<br>de pleza<br>Buscar por referencia<br>Ayuda | Su búsqueda no es p<br>32 posibles concepto<br>Buscar por<br>ARANDELA ABOMBAD<br>DORNILLO HEQ. COL<br>ESPARRAGO M6X16-1<br>TORN. AVELLANADO<br>TORN. CILINDRICO M<br>TORN. CILINDRICO M<br>TORN. CILINDRICO M<br>TORN. CILINDRICO M<br>TORN. CILINDRICO M<br>TORN. CILINDRICO M<br>TORN. CILINDRICO M<br>TORN. CILINDRICO M<br>TORN. CILINDRICO M<br>TORN. CILINDRICO M<br>TORN. CILINDRICO M<br>TORN. CILINDRICO M<br>TORN. CILINDRICO M<br>TORNILLO CABEZA P<br>TORNILLO CABEZA P<br>TORNILLO CABEZA P | recisa.<br>s de búsqueda Mostr<br>A C8,4-ST-A2C<br>LAR M8X43,5-8.8-A2C<br>3.8-A2C<br>M4X18-8.8-A2C<br>M6X16-8.8-A2C<br>SX12-4.8-A2C<br>SX21-10.9-A2C<br>6X25-8.8-A2C<br>6X30-8.8-A2C<br>SX45-8.8-A2C<br>LANA M4X16-4.8-H-A2C<br>LANA M4X16-4.8-T7-<br>LANA M4X10-5.8-T-27-<br>LANA M4X10-5.8-T-27-<br>LANA M4X10 | ar concepto ? página<br>A2C<br>2C | a hacia (4) Página f  | nacia    | <ul> <li>Pedido         <ul> <li>000005657580 000002</li> <li>Número de motor</li> <li>41018230891817</li> <li>PET 32.2007</li> <li>Tipo de motor</li> <li>D 2876 LE423</li> </ul> </li> </ul> |

Cesta de la compra

Búsqueda directa por denominación de pieza

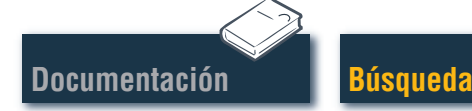

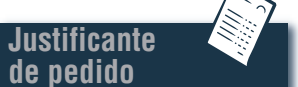

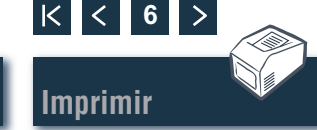

### Búsqueda Introducción a las piezas de mantenimiento

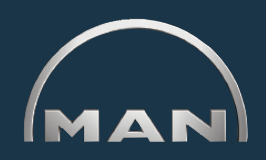

Imprimir

Para aceptar piezas de mantenimiento en la 'cesta de la compra' debe abrirse primero el 'catálogo' mediante el botón del mismo nombre. Las 'piezas de mantenimiento' se indican en la 'cesta de la compra' con el símbolo 🔨.

- Se abrirá aquí la vista general de las 'piezas de mantenimiento'.
- 2 Introduzca en la columna 'cantidad' el número de unidades deseado.
- 3 Haga clic aquí para transferir a la 'cesta de la compra' las 'piezas de mantenimiento' para las que ha introducido una cantidad.
- 4 Abra aquí la vista de impresión de la lista de piezas de mantenimiento. En la vista de impresión, haga clic en 'IMPRIMIR' para imprimir la lista de las 'piezas de mantenimiento' en su impresora.

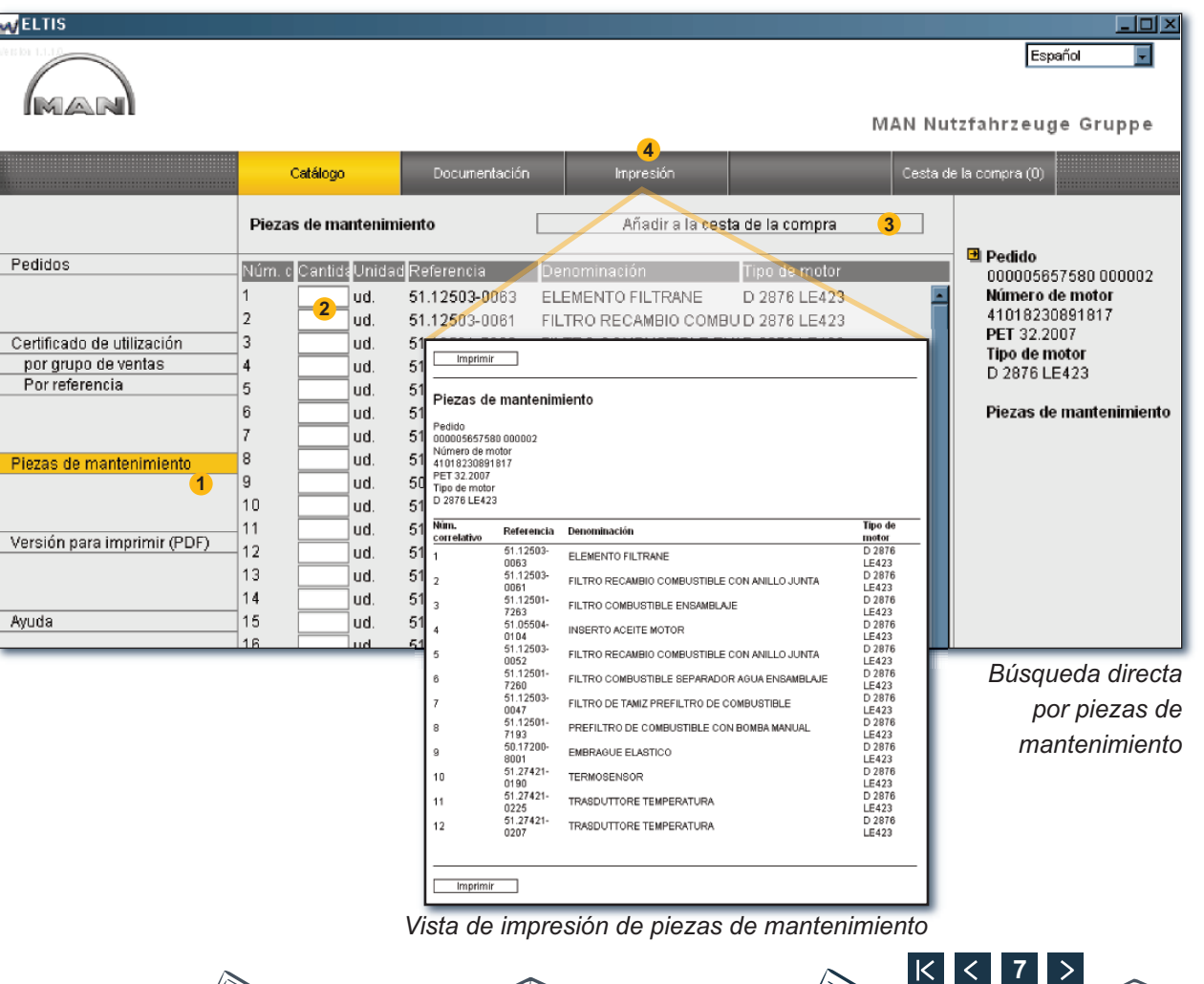

Justificante

de pedido

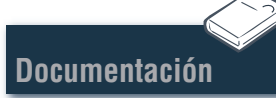

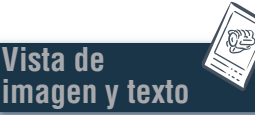

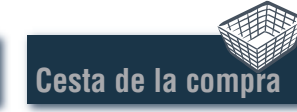

## Vista de imagen y texto Selección de piezas

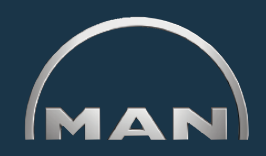

La vista de imagen y texto (BTA) muestra la imagen de las piezas y, en la zona inferior, la lista de piezas.

- 1 Imagen de pieza con cursor de imagen. El cursor de imagen marca la posición seleccionada en la imagen.
- 2 Área de texto con cursor de texto:
  - Número de posición
  - Marca de símbolo en pieza de mantenimiento
  - 'Referencia'
  - 'Cantidad' y unidad
  - Denominación de pieza' y observaciones
  - Fecha de entrada en producción (PET)
  - Fecha de salida de producción (PAT)
  - Cursor de texto
- 3 Campo de entrada para la introducción de la cantidad de pedido deseada.
- 4 Haga clic aquí para añadir la pieza seleccionada (cursor de texto) a la cesta de la compra.
- 5 Vista del proceso de búsqueda con la función de navegación.

Búsqueda

6 Aquí se abre la vista de impresión de BTA. Haga clic en la vista de impresión en 'IMPRIMIR' para imprimir la vista de imagen y texto en su impresora.

Nota sobre la función de navegación: No siempre tiene que empezar la búsqueda de piezas desde el principio. Si arrastra el cursor del ratón por los estados de búsqueda, se almacena la entrada BLANCO. Haga clic en el campo blanco para volver hacia atrás a ese estado de búsqueda.

/ista de

magen v texto

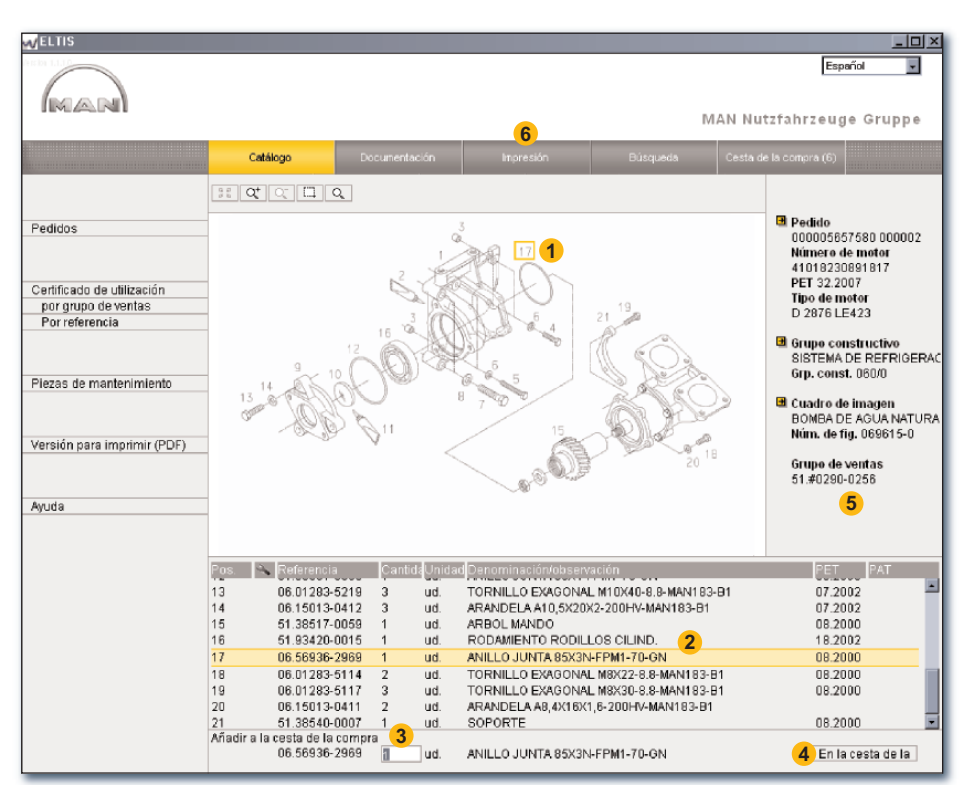

Justificante

de pedido

Cesta de la compra

< 8

Imprimir

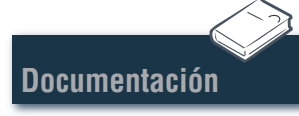

Vista de imagen y texto

# Vista de imagen y texto

#### Funciones de gráfico – función de zoom

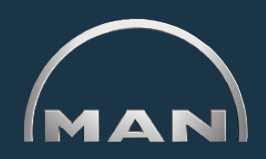

Las imágenes de las piezas se muestran en formato TIF o 3D (XVL<sup>™</sup>).

- 1 Botones para las funciones de zoom en gráficos en formato TIF.
  - Muestra una imagen ampliada nuevamente como imagen global.
  - Q<sup>+</sup> Aumenta gradualmente la imagen.

  - C Reduce gradualmente la imagen ampliada.
  - Aumenta un detalle seleccionado de la imagen. Manteniendo pulsado el []] botón del ratón, trace un rectángulo sobre el detalle de la imagen que desea ampliar.
  - Activa la función de lupa. Tras hacer clic, desplace el cursor del ratón por la imagen.

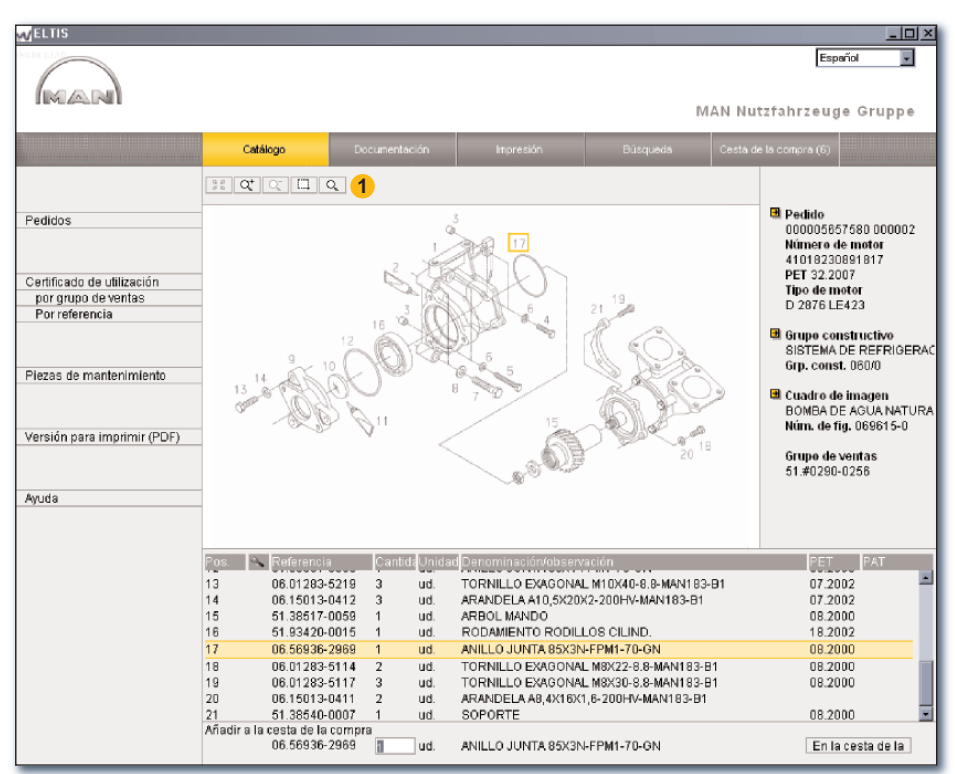

Funciones de zoom de la vista de imagen y texto (formato TIF)

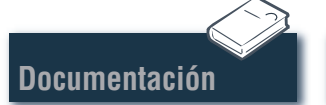

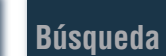

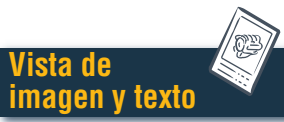

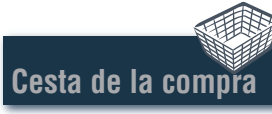

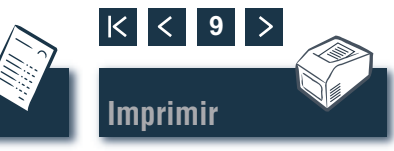

### Vista de imagen y texto Funciones de gráfico – función 3D

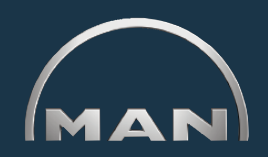

Las imágenes de las piezas se muestran en formato TIF o 3D (XVL™).

- Botones para la representación de imágenes en formato 3D. Los botones activados se muestran en AMARILLO.
- The segreso gradualmente a la imagen original.
- Regreso a la imagen original.
- Desplazar la imagen 360°.1)
- Desplazar la imagen en el eje horizontal.1)
- Desplazamiento en modo 3D (representación gráfica de todas las páginas).<sup>1)</sup>
- Ct Aumenta y reduce la imagen de forma continua.1)
- Aumenta un detalle seleccionado de la imagen.<sup>2)</sup>
- De la representación de cuadrícula.
- Abre la representación sombreada.
- Abre la representación combinada cuadrícula/sombreado.
- D Abre la representación de bordes ocultos.
- Abre la representación texturizada.

*Nota:* Para visualizar las imágenes XVL<sup>™</sup> debe tener instalado en su ordenador el reproductor XVL. ■

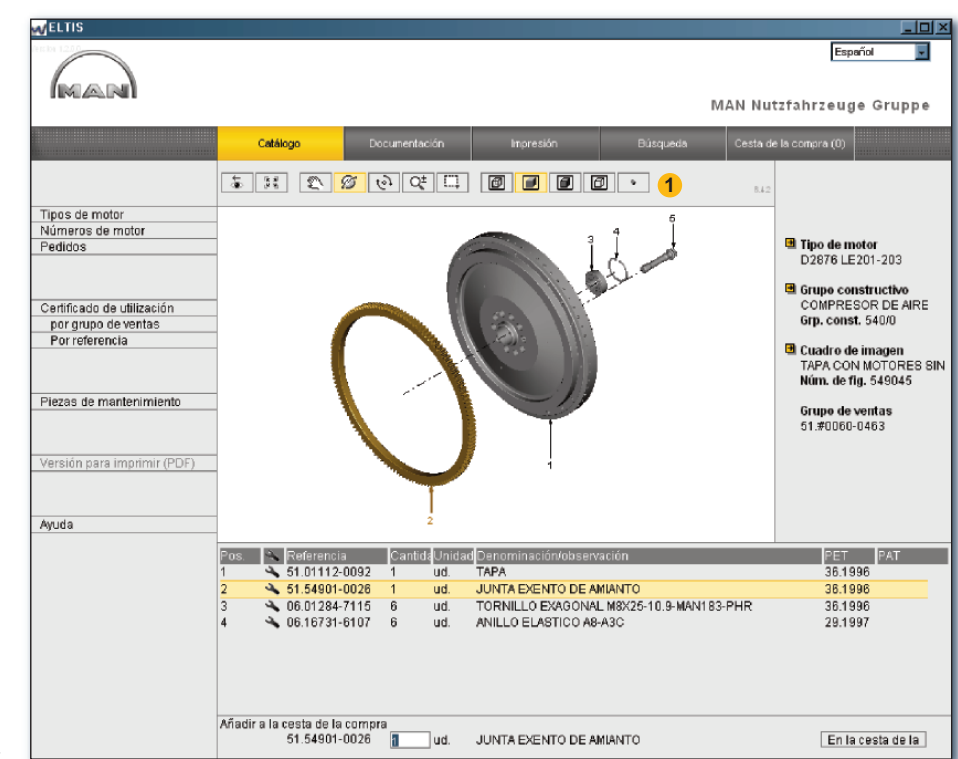

Funciones 3D de la vista de imagen y texto (formato 3D)

<sup>1)</sup> Mantenga pulsado el botón del ratón y arrastre el cursor en la dirección deseada.

<sup>2)</sup> Mantenga pulsado el botón del ratón y trace un rectángulo sobre el detalle deseado de la imagen.

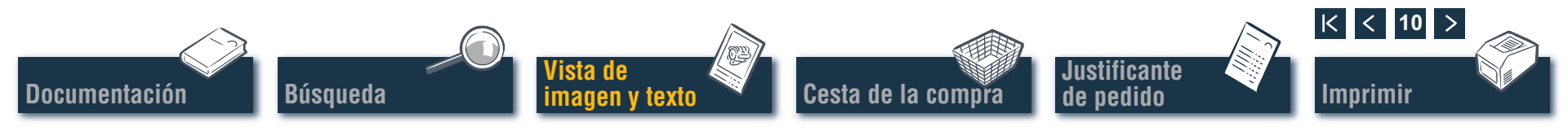

# Cesta de la compra

Editar la cesta de la compra

En la actual 'cesta de la compra' se encuentran todas las piezas que se han transferido anteriormente a la 'cesta de la compra' (el número de piezas en la 'cesta de la compra' se muestra entre paréntesis en el botón). Posteriormente, puede añadir aquí piezas de forma directa, modificar las cantidades de pedido, introducir detalles en relación con el pedido, seleccionar los proveedores y gestionar sus direcciones. Haga clic en 'CESTA DE LA COMPRA' para abrir la 'cesta de la compra'.

Para guardar una versión de texto de la cesta de la compra haga clic en 'EXPORTAR'. Si desea borrar todos los recambios introducidos en la cesta de la compra, haga clic en 'VACIAR'.

*Nota:* Se eliminarán inmediatamente todas las entradas sin que el sistema solicite su confirmación.

- Para añadir posteriormente un recambio puede introducir aquí la 'referencia' deseada y hacer clic en 'AÑADIR'. El recambio se añade a la 'cesta de la compra' con la cantidad de pedido '1'.
- 3 Lista de todas las piezas del pedido. Para borrar una posición haga clic en el símbolo x. Para modificar la cantidad de pedido de una posición, haga clic en el campo 'cantidad' y sobrescriba la cantidad indicada.

*Nota:* El símbolo ← indica que esta posición es una pieza de mantenimiento.

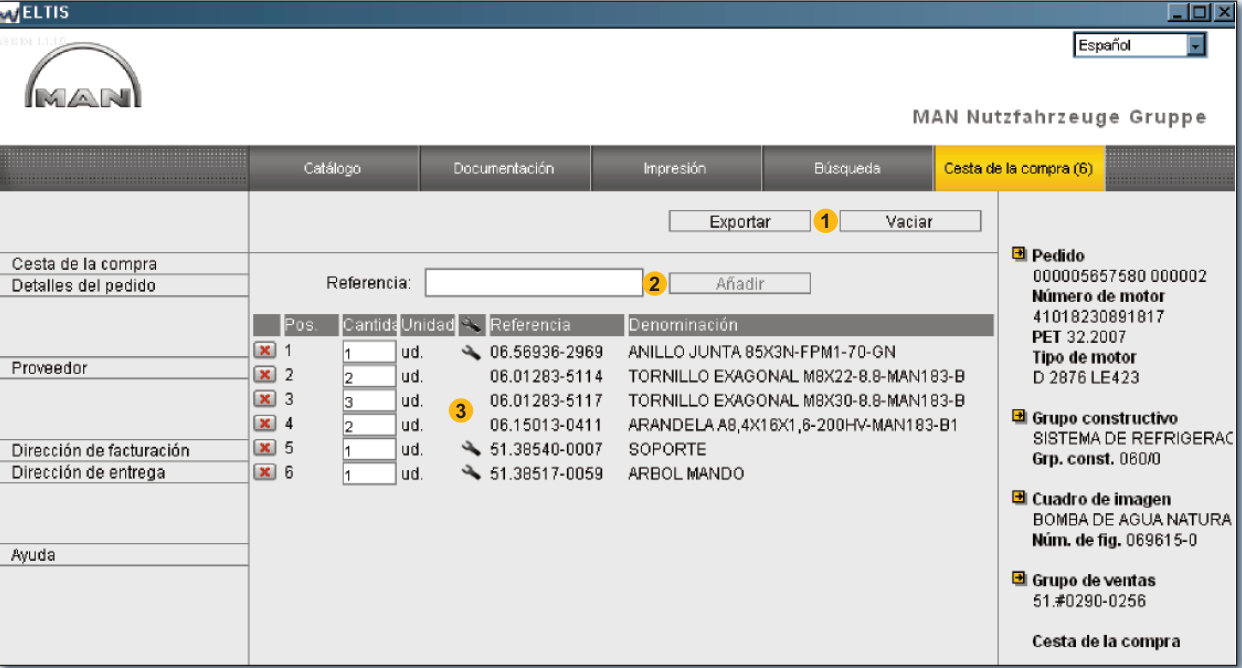

Justificante

de pedido

Vista de la cesta de la compra

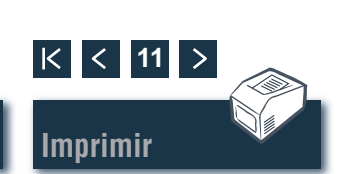

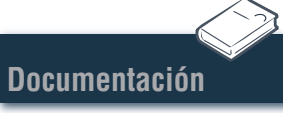

Búsqueda

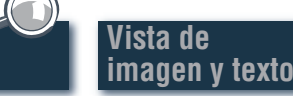

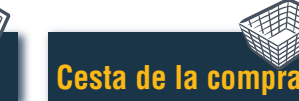

# Justificante de pedido

### Editar/imprimir justificante de pedido

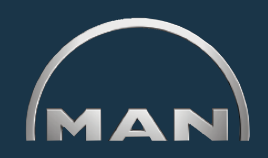

Antes de enviar el pedido (p. ej., por fax), se abre la vista de impresión del justificante de pedido para que pueda comprobar el contenido. Abra primero la 'cesta de la compra' haciendo clic en el botón de igual nombre.

- Se abrirá aquí la vista de impresión del justificante de pedido. Para imprimir el justificante de pedido en su impresora, debe hacer clic en la vista de impresión del justificante de pedido en 'IMPRIMIR'.
- 2 Abra aquí la vista 'detalles del pedido' para introducir información tal como, por ejemplo, 'referencia', 'fecha de entrega', 'tipo de envío', etc.
- 3 Abra aquí la vista 'proveedor' para introducir los datos de dirección de un proveedor.
- 4 Abra aquí la vista 'dirección de facturación' para introducir su dirección de facturación.
- 6 Abra aquí la vista 'dirección de entrega' para introducir su 'dirección de entrega'. Si la 'dirección de entrega' coincide con la 'dirección de facturación', puede aceptar directamente todos los datos de la 'dirección de facturación'. Haga clic en 'ACEPTAR DE LA DIRECCIÓN DE FACTURACIÓN'.

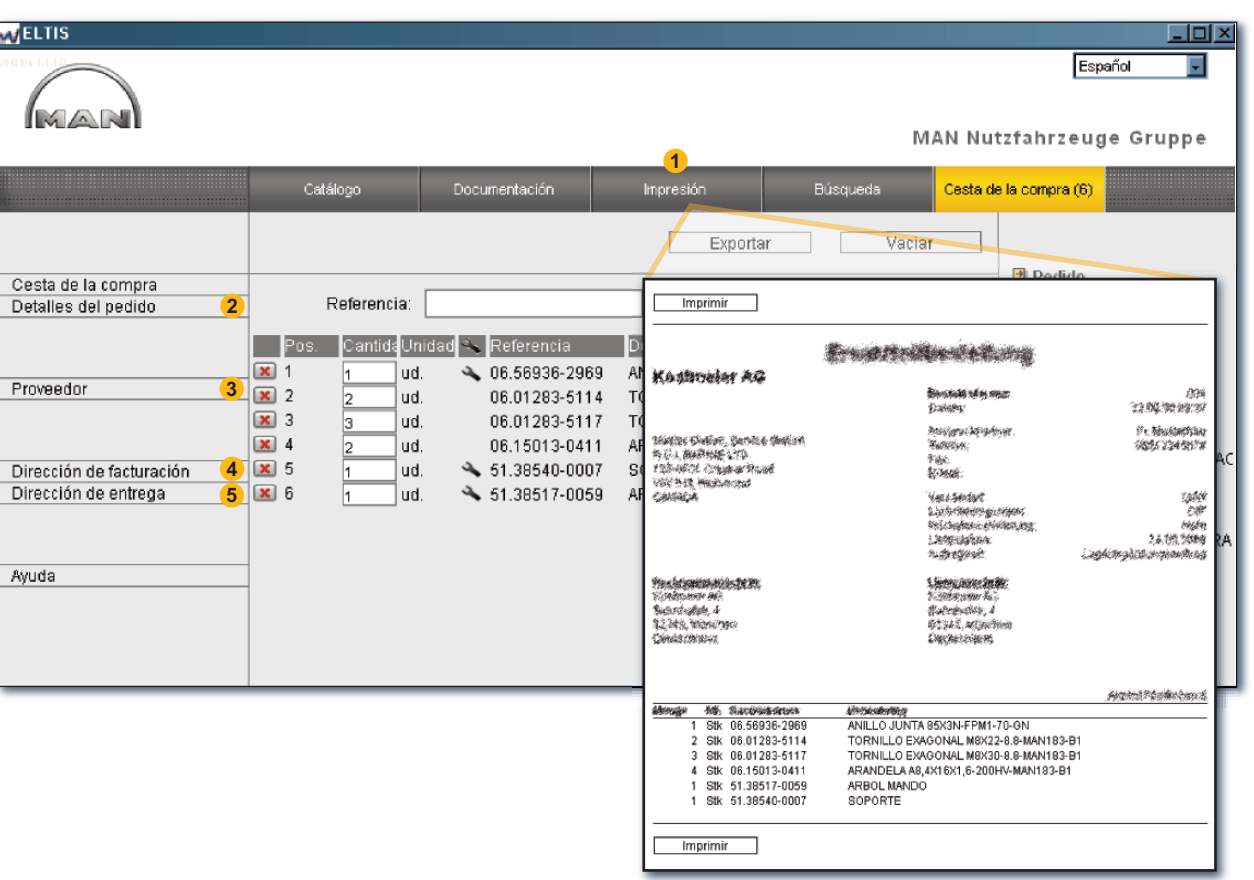

Vista de impresión del justificante de pedido

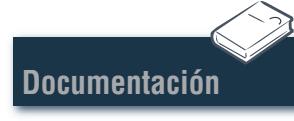

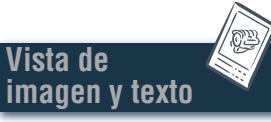

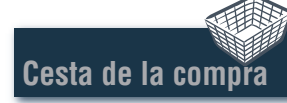

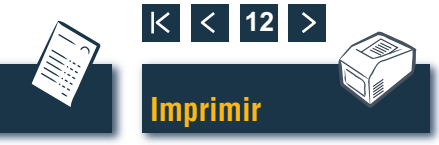

# Vista de imagen y texto

### Imprimir la vista de imagen y texto

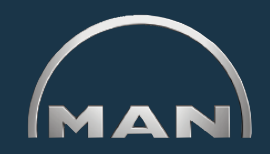

- Abra aquí la vista de impresión de la vista de imagen y texto mostrada.
- 2 En la vista de impresión, haga clic en 'IMPRIMIR' para imprimir la vista de imagen y texto en su impresora. ■

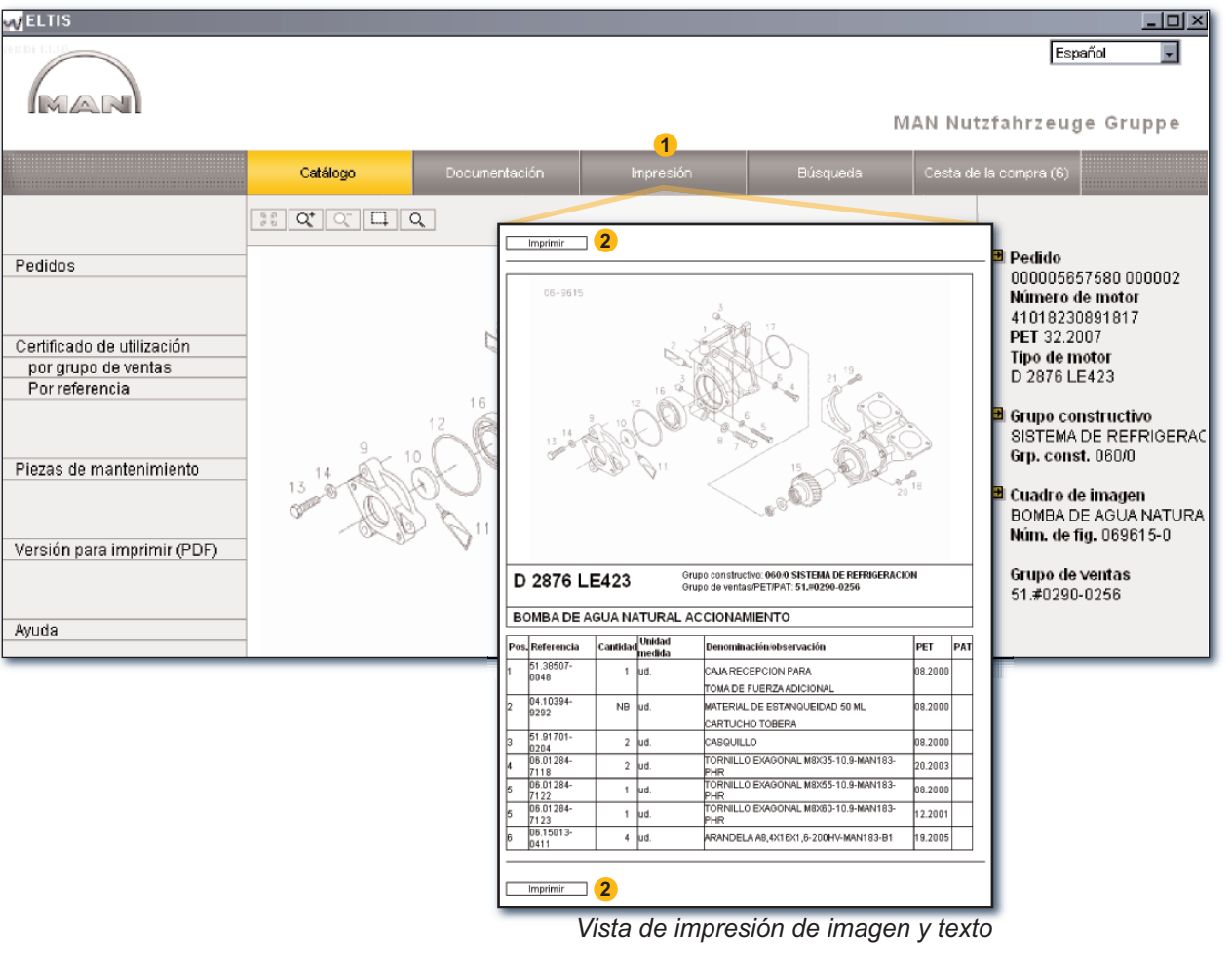

Documentación

Búsqueda

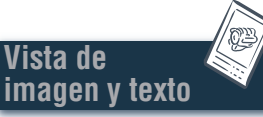

Cesta de la compra

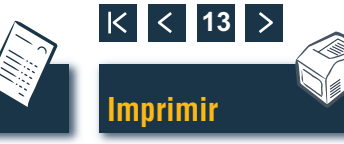

### **Documentación** Seleccionar documentos

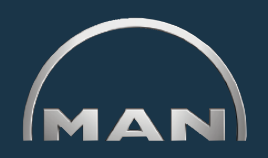

En ELTIS 3 están disponibles diversos documentos de servicio. Para la correcta visualización e impresión es necesario tener instalado Adobe Acrobat Reader. Abra primero el 'catálogo' haciendo clic en el botón de igual nombre.

- **1** Haga clic aquí para abrir el catálogo de piezas (versión para imprimir).
- 2 Haga clic aquí para abrir la vista general de la documentación de servicio.
- 3 Seleccione el documento que desee con un clic del ratón. ■

| ELTIS                                                                          |                                                                                                    |                                                                                                    |                                                                                        |
|--------------------------------------------------------------------------------|----------------------------------------------------------------------------------------------------|----------------------------------------------------------------------------------------------------|----------------------------------------------------------------------------------------|
|                                                                                |                                                                                                    |                                                                                                    | Español 💌 MAN Nutzfahrzeuge Gruppe                                                     |
|                                                                                |                                                                                                    | 2                                                                                                    |                                                                                        |
|                                                                                | Catálogo                                                                                                    | Documentación                                                                                                    | Búsqueda Cesta de la compra (6)                                                        |
| Pedidos<br>Certificado de utilización<br>por grupo de ventas<br>Por referencia | Gro. cons         Denominate           010/0         CARTER MC           020/0         ACCIONAMI           030/0         CULATA           040/0         MANDO MO'           050/0         LUBRICACI           060/0         SISTEMA DE           080/0         SISTEMA AS           090/0         TURBOSOB           100/0         INYECTORE           100/0         GOMBAINY | IÓD<br>DTOR<br>ENTO MANIVELA<br>TOR<br>ON MOTOR<br>E REFRIGERACION<br>SPIRACION/CODO ESC.<br>IREALIMENTACION<br>ES Y TUBERIAS<br>ECTORA (BOMBA PRES | APE MAN Nutzfahrzeuge AG<br>Geschäftseinheit Motoren                                   |
| Piezas de mantenimiento<br>Versión para imprimir (PDF) <mark>(1</mark> )       | 120/0         SISTEMA DI           173/0         SOPORTE (           192/0         PIEZAS ADC           250/0         ALUMBRAD           260/0         APARATOS           320/0         CAJA DE C/           990/0         JUEGO JUN                                                                                                    | E COMBUSTIBLE<br>CAJA DE CAMBIO<br>JSADAS MOTOR<br>O,SENALES,INTERRUF<br>Y MAQUINAS ELECTRI<br>DE MEDICION Y AVISO<br>IMBIOS CON PIEZAS DI<br>ITAS  | Documentaciones para los<br>Utilisatores y para el Servicio<br>MANUAL DE MANTENIMIENTO |
| Ayuda                                                                          |                                                                                                    |                                                                                                    | INSTRUCCIONES DE SERVICIO, MOTOR                                                       |
|                                                                                |                                                                                                    |                                                                                                    |                                                                                        |

Vista general de la documentación de servicio

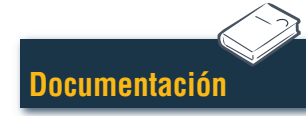

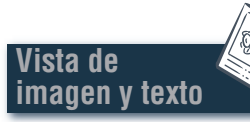

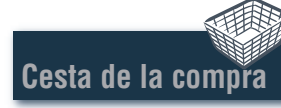

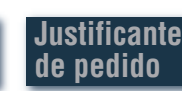

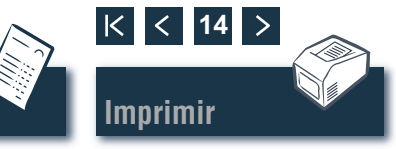

### Búsqueda Búsqueda en el documento PDF/imprimir

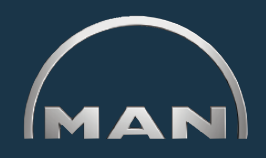

En el documento abierto, están disponibles todas las opciones de búsqueda que se ofrecen en Acrobat Reader de Adobe. Sólo se citan aquí algunos ejemplos de la versión Acrobat Reader 7.0.

- 1 Haga clic en el capítulo deseado del campo de navegación para ir directamente a ese capítulo.
- 2 Haga clic aquí para buscar un concepto en el documento. Se abrirá el cuadro de búsqueda.
- Introduzca aquí el concepto de búsqueda deseado e inicie la búsqueda.
- 4 Con el documento abierto, haga clic en el símbolo de la impresora para imprimir el documento. ■

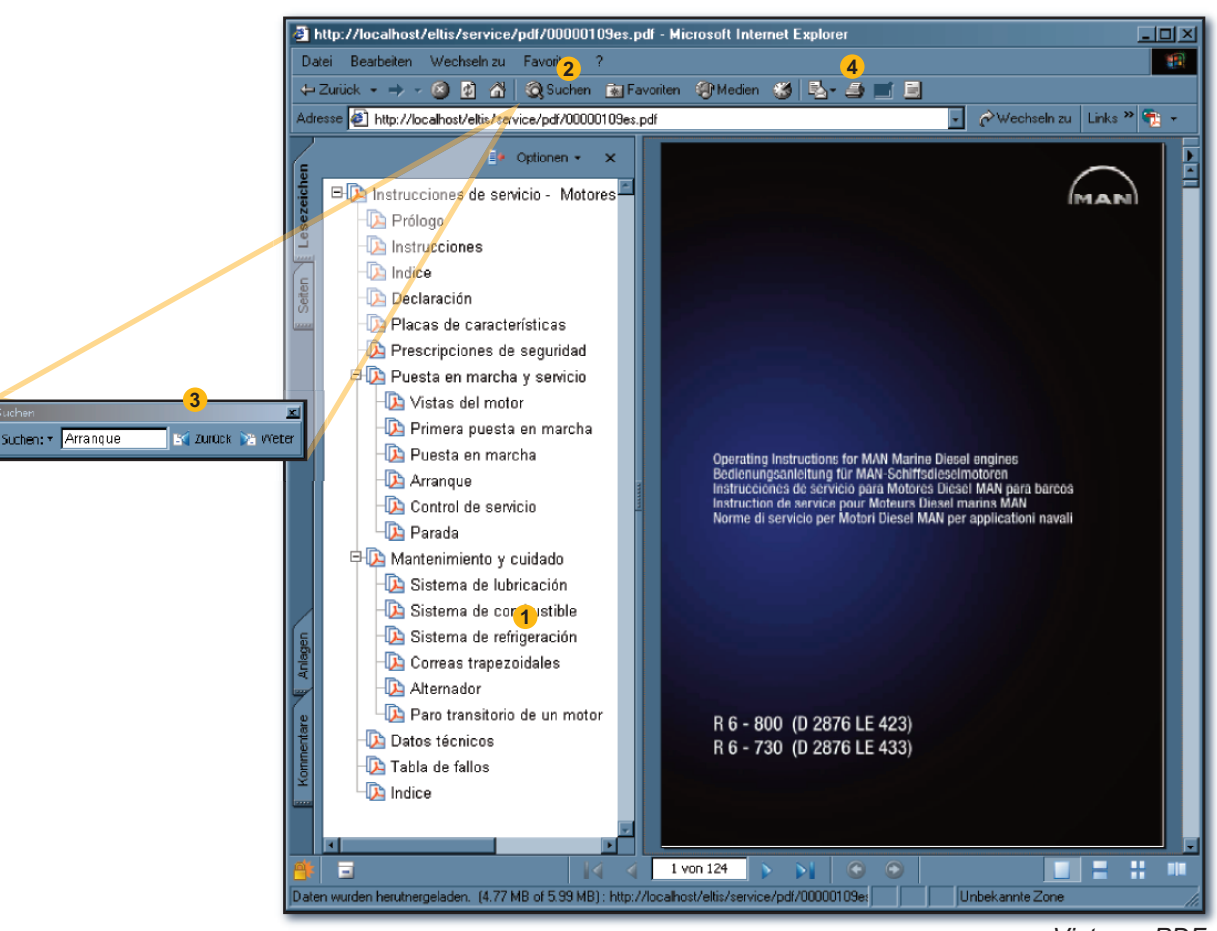

Vista en PDF

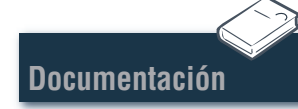

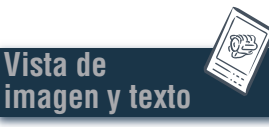

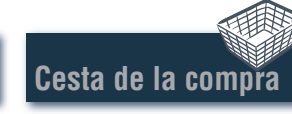

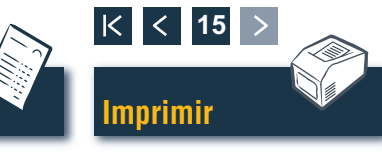